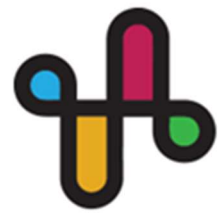

Παν/πολη Ιωαννίνων Κτήριο Βιβλιοθήκης (1ος Όροφος), 45110, Ιωάννινινα

Tηλ. 2651005950/5979/5094 E mail uoisds@uoi.gr UNIT OF EQUAL ACCESS UNIVERSITY OF IOANNINA

University Library Building (1st floor) GR 45110, Ioannina, Greece

Tel. +302651005950/5979/5094 E mail uoisds@uoi.gr

Οδηγίες χρήσεως CCTV Optelec ClearView C Speech 24'

# <u>Κεντρικό πάνελ</u>

Το πάνελ ελέγχου του σκάνερ είναι τοποθετημένο στον πίνακα ανάγνωσης και διαθέτει τρία μεγάλα κουμπιά βρίσκονται στο επάνω μέρος του.

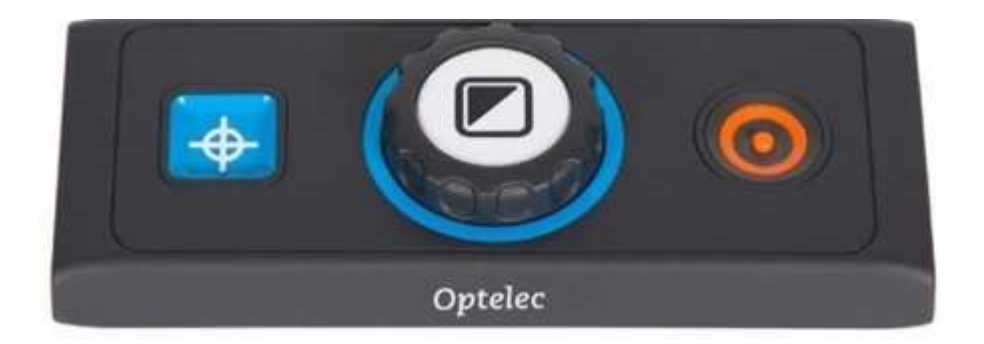

## Κεντρικός διακόπτης ρεύματος

Ο κεντρικός διακόπτης του σκάνερ βρίσκεται στην αριστερή πίσω μεριά της οθόνης του σκάνερ.

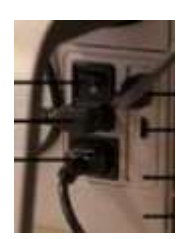

# Κουμπί ενεργοποίησης σκάνερ

Για να ενεργοποιήσετε τόσο το σύστημα όσο και την οθόνη, πατήστε το πορτοκαλί στρογγυλό κουμπί On/Off που βρίσκεται δίπλα στον επιλογέα ζουμ στο κεντρικό πάνελ. Ο μεγεθυντής οθόνης θα ξεκινήσει στην ίδια λειτουργία προβολής όπως όταν ήταν απενεργοποιημένος.

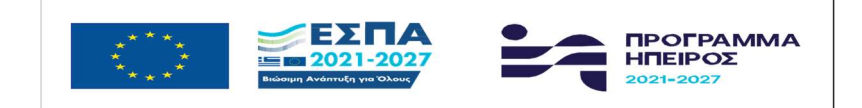

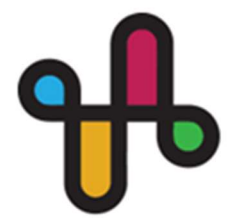

Παν/πολη Ιωαννίνων Κτήριο Βιβλιοθήκης (1ος Όροφος), 45110, Ιωάννινινα

**Τηλ.** 2651005950/5979/5094 **E mail** uoisds@uoi.gr UNIT OF EQUAL ACCESS UNIVERSITY OF IOANNINA

University Library Building (1st floor) GR 45110, Ioannina, Greece

Tel. +302651005950/5979/5094 E mail uoisds@uoi.gr

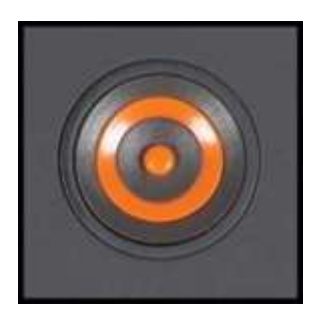

# <u>Ρυθμίσεις μεγέθυνσης</u>

Εντοπίστε τον επιλογέα ζουμ στο κέντρο του πληκτρολογίου ελέγχου. Γυρίστε το δεξιόστροφα για να αυξήσετε τη μεγέθυνση και αριστερόστροφα για να μειώσετε τη μεγέθυνση.

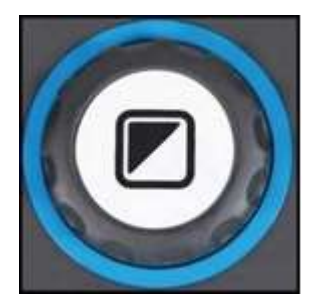

## Επιλογή τρόπων προβολής

Πατώντας το λευκό κουμπί Λειτουργίας μέσα στον επιλογέα ζουμ θα μεταφερθείτε σε έως και πέντε διαφορετικές λειτουργίες προβολής, ανάλογα με τον τρόπο διαμόρφωσης του συστήματος:

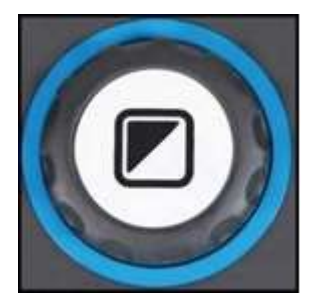

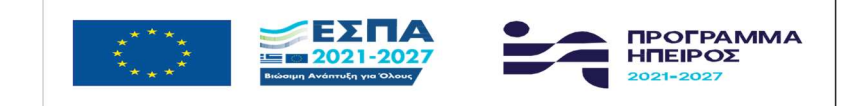

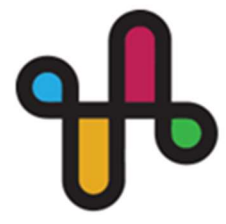

Παν/πολη Ιωαννίνων Κτήριο Βιβλιοθήκης (1ος Όροφος), 45110, Ιωάννινινα

**Τηλ.** 2651005950/5979/5094 **E mail** uoisds@uoi.gr UNIT OF EQUAL ACCESS UNIVERSITY OF IOANNINA

University Library Building (1st floor) GR 45110, Ioannina, Greece

Tel. +302651005950/5979/5094 E mail uoisds@uoi.gr

**Λειτουργία έγχρωμης φωτογραφίας**: Αυτή η λειτουργία εμφανίζει τα αρχικά χρώματα των εικόνων και του κειμένου και στη συνέχεια 4 λειτουργίες.

Αυτές οι λειτουργίες βελτιώνουν την αντίθεση προσκηνίου/παρασκηνίου. Οι εικόνες και το κείμενο θα εμφανίζονται στο διαμορφωμένο χρώμα προσκηνίου και φόντου υψηλής αντίθεσης, από προεπιλογή μαύρο κείμενο σε λευκό φόντο. Τα χρώματα του προσκηνίου και του φόντου μπορούν να αλλάξουν στο Μενού ClearView C.

Επιλέξτε όποια από τις παραπάνω λειτουργίες θέλετε.

## Φωτισμός αντικειμένων

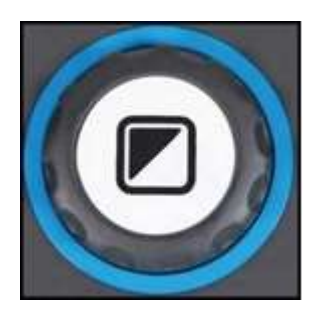

Πατώντας το λευκό κουμπί Mode για τέσσερα δευτερόλεπτα απενεργοποιείται ο φωτισμός του αντικειμένου. Μπορεί αν θέλετε να γυρίσετε προσωρινά τον φωτισμό του αντικειμένου για να εξαλείψετε τις αντανακλάσεις του φωτός. Εάν πατήσετε ξανά αυτό το κουμπί, θα συνεχίσετε στην επόμενη λειτουργία ανάγνωσης και τα φώτα θα ανάψουν ξανά. Πατώντας το κουμπί για τέσσερα δευτερόλεπτα, ο φωτισμός του αντικειμένου θα ανάψει ξανά, αλλά δεν θα προχωρήσει στην επόμενη λειτουργία ανάγνωσης.

## <u>Λειτουργία επισκόπησης (εντοπιστής θέσης)</u>

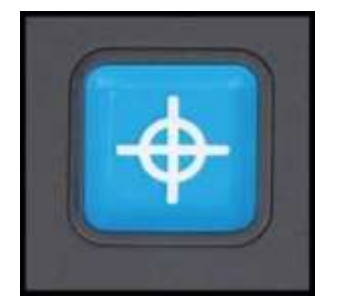

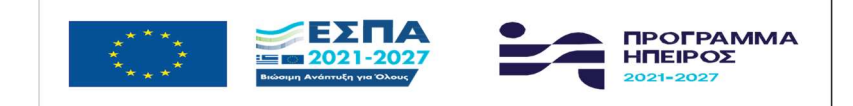

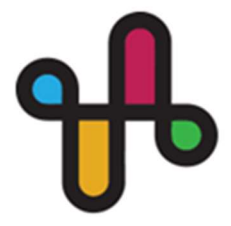

Παν/πολη Ιωαννίνων Κτήριο Βιβλιοθήκης (1ος Όροφος), 45110, Ιωάννινινα

**Τηλ.** 2651005950/5979/5094 **E mail** uoisds@uoi.gr UNIT OF EQUAL ACCESS UNIVERSITY OF IOANNINA

University Library Building (1st floor) GR 45110, Ioannina, Greece

Tel. +302651005950/5979/5094 E mail uoisds@uoi.gr

Η λειτουργία επισκόπησης σας παρέχει μια γρήγορη επισκόπηση του κειμένου, η οποία σας βοηθά να εντοπίσετε εύκολα το τμήμα ενός εγγράφου που σας ενδιαφέρει.

Πατήστε το μπλε τετράγωνο κουμπί Επισκόπηση για να ενεργοποιήσετε τη λειτουργία επισκόπησης. Όταν ενεργοποιηθεί η λειτουργία επισκόπησης, το ClearView C θα μικρύνει αυτόματα στην ελάχιστη μεγέθυνση και θα εμφανίσει έναν στόχο σταυρόνημα για να υποδείξετε το κέντρο της οθόνης. Τοποθετήστε το κείμενο που θέλετε να διαβάσετε στον στόχο του σταυρονήματος μετακινώντας τον πίνακα ανάγνωσης. Αφού τοποθετηθεί το έγγραφο, πατήστε ξανά το κουμπί για μεγέθυνση στο επιλεγμένο κείμενο στην προηγούμενη ρύθμιση μεγέθυνσης.

# <u>Δείκτης (εντοπιστής θέσης)</u>

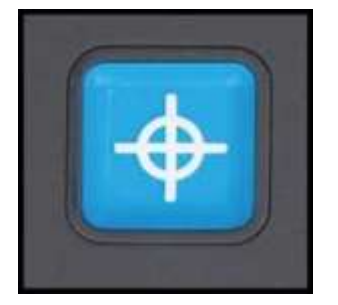

Πατώντας το μπλε τετράγωνο κουμπί Επισκόπηση για τρία δευτερόλεπτα θα ενεργοποιηθεί μια κόκκινη λυχνία LED, η οποία εμφανίζεται ως κόκκινος προβολέας στο τραπέζι ανάγνωσης. Ο δείκτης σας βοηθά να εντοπίσετε αυτό που φαίνεται στην κάμερα στο τραπέζι. Για παράδειγμα: όταν γράφετε, τοποθετήστε το στυλό σας στο κόκκινο φως στο τραπέζι ανάγνωσης και το στυλό θα εμφανιστεί στο κέντρο της οθόνης σας. Πατήστε αυτό το κουμπί άλλη μια φορά για να απενεργοποιήθετε τη λυχνία LED. Μετά από 30 δευτερόλεπτα, ο δείκτης θα απενεργοποιηθεί αυτόματα.

## Λειτουργία διάβασμα οθόνης

Τοποθετήστε ένα έγγραφο στον μεγεθυντή και πατήστε στην κάτω δεξιά γωνία όπως φαίνεται στην εικόνα

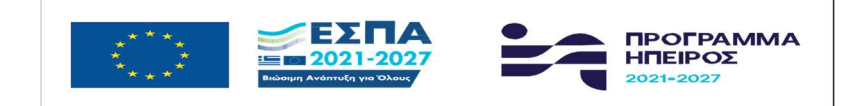

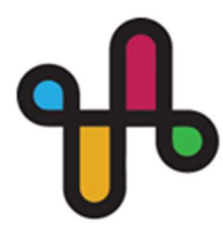

Παν/πολη Ιωαννίνων Κτήριο Βιβλιοθήκης (1ος Όροφος), 45110, Ιωάννινινα

**Τηλ.** 2651005950/5979/5094 **E mail** uoisds@uoi.gr UNIT OF EQUAL ACCESS UNIVERSITY OF IOANNINA

University Library Building (1st floor) GR 45110, Ioannina, Greece

Tel. +302651005950/5979/5094 E mail uoisds@uoi.gr

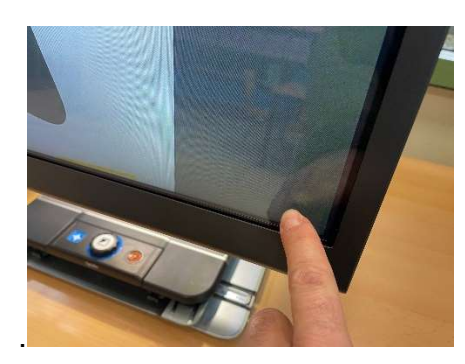

Στην συνέχεια περιμένετε μέχρι να φορτώσει το έγγραφο στην οθόνη.

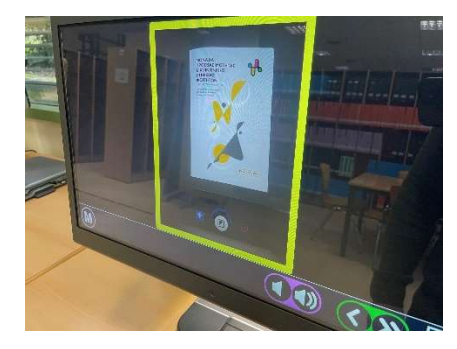

Πατήστε πάνω στην εικόνα για να εμφανιστούν οι επιλογές καθώς και το κείμενο

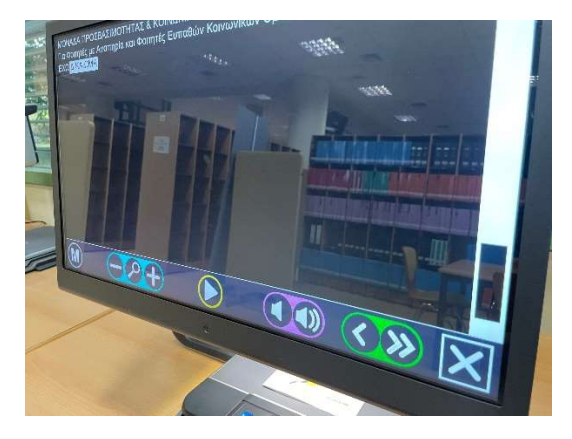

Πατώντας στο μεγεθυντικό φακό εμφανίζεται το έγγραφο με αριθμημένα τα κομμάτια κειμένου όπως φαίνεται πιο κάτω

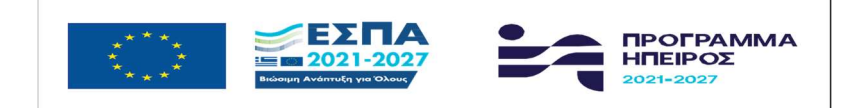

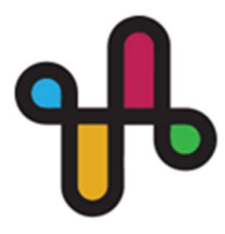

Παν/πολη Ιωαννίνων Κτήριο Βιβλιοθήκης (1ος Όροφος), 45110, Ιωάννινινα

Tηλ. 2651005950/5979/5094 E mail uoisds@uoi.gr

#### UNIT OF EQUAL ACCESS UNIVERSITY OF IOANNINA

University Library Building (1st floor) GR 45110, Ioannina, Greece

Tel. +302651005950/5979/5094 E mail uoisds@uoi.gr

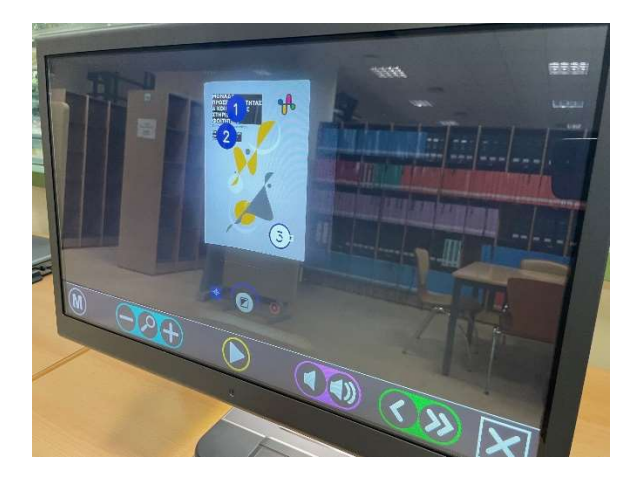

# Πατήστε:

• στο (-) και (+)

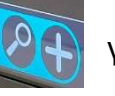

- για να μεγεθύνετε το κείμενο
- στα πλήκτρα της της φωνή

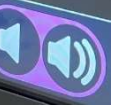

φωνής για να αυξομειώσετε την ένταση διαβάσματος.

• στα

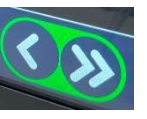

πλήκτρα για να αυξομείωση της ταχύτητας στο διάβασμα του κειμένου.

Πατήστε στο

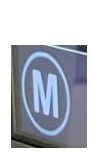

για να πλοηγηθείτε στο μενού που φαίνεται πιο κάτω

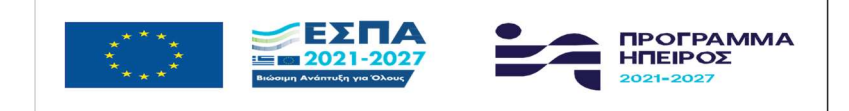

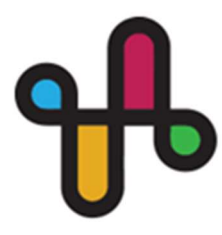

Παν/πολη Ιωαννίνων Κτήριο Βιβλιοθήκης (1ος Όροφος), 45110, Ιωάννινινα

Tηλ. 2651005950/5979/5094 E mail uoisds@uoi.gr

#### UNIT OF EQUAL ACCESS UNIVERSITY OF IOANNINA

University Library Building (1st floor) GR 45110, Ioannina, Greece

Tel. +302651005950/5979/5094 E mail uoisds@uoi.gr

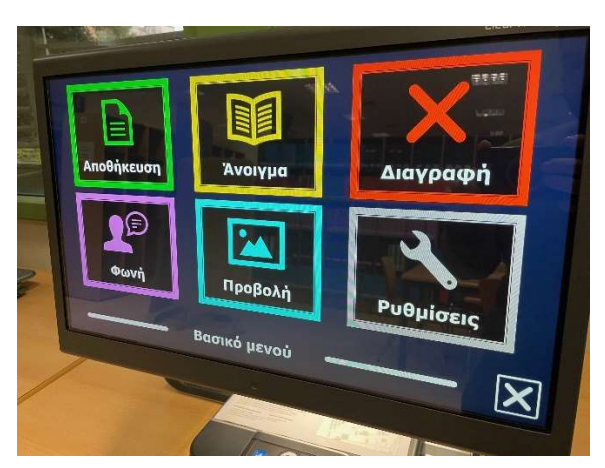

Επιλέξτε μια από τις επιλογές που σας δίδονται.

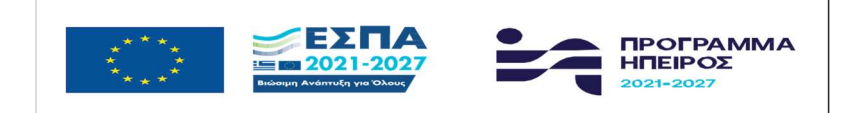